测试人: 李朋 测试时间: 2017 年 8 月 22 日星期二

硬件配置:

- 1. Beckhoff 控制器 CX5010-0112 winCE 系统;
- 2. 以 ModScan32 模拟触摸屏发送和接收数据。
- 3. TC2 软件(注意 TC2 与 TC3 操作有很大区别)

准备:

- 1. 安装 TwinCAT\_Modbus\_Server\_CE 插件。
- 2. 安装完成后,在路径: C:\TwinCAT\CE\TCModbusTCP\Install 下复制 TcModbusTcpSvrCe.I586 到倍福控制器的 CF 卡中。
- 3. 将控制器连接显示屏或者远程接管控制器(CERhost),双击 TcModbusTcpSvrCe.I586 文件,自动安装。
- 4. 在 TC2 PLC 中定义如下变量:

mb0\_10 AT %MB0 :ARRAY[1..1000] OF WORD; lb0\_10 AT %IB0 :ARRAY[1..1000] OF WORD; Qb0\_10 AT %QB0 :ARRAY[1..1000] OF WORD; mb\_Input\_Coils : ARRAY [0..255] OF BOOL; mb\_Output\_Coils : ARRAY [0..255] OF BOOL; mb\_Input\_Registers : ARRAY [0..255] OF WORD; mb\_Output\_Registers : ARRAY [0..255] OF WORD; mb\_Output\_Registers : ARRAY [0..255] OF WORD; mb\_M颜色变量分别代表不同的地址,但都可以实现 Modbus TCP 通信。 编译,下载,运行。

5 打开 ModScan32 软件,设定 IP 地址为控制器的 IP 地址,连接成功后监测。

数据测试:

#### Mapping between Modbus and ADS

In Modbus, the following four addressing areas are defined:

| Modbus areas                     | Data type | Access         |
|----------------------------------|-----------|----------------|
| Digital inputs (discrete inputs) | 1 bit     | read only      |
| Digital outputs (coils)          | 1 bit     | read and write |
| Input register                   | 16 bit    | read only      |
| Output register                  | 16 bit    | read and write |

The individual areas can be addressed with 0 - 0xFFFF. The 🔼 server maps these addresses to the individual ADS areas. The standard settings are shown in the following ta

| Modbus areas            | Modbus address  | ADS area                                                    |                      |
|-------------------------|-----------------|-------------------------------------------------------------|----------------------|
| Digital inputs          | 0x0000 - 0x7FFF | Index group                                                 | Index offset         |
|                         |                 | 0xF021 - process image of the physical inputs (bit access)  | 0x0                  |
|                         | 0x8000 - 0x80FF | Name of the variables in the PLC program                    | Data type            |
|                         |                 | .mb_Input_Coils                                             | ARRAY [0255] OF BOOL |
| Digital outputs (coils) | 0x0000 - 0x7FFF | Index group                                                 | Index offset         |
|                         |                 | 0xF031 - process image of the physical outputs (bit access) | 0x0                  |
|                         | 0x8000 - 0x80FF | Name of the variables in the PLC program                    | Data type            |
|                         |                 | .mb_Output_Coils                                            | ARRAY [0255] OF BOOL |
| Input registers         | 0x0000 - 0x7FFF | Index group                                                 | Index offset         |
|                         |                 | 0xF020 - process image of the physical inputs               | 0x0                  |
|                         | 0x8000 - 0x80FF | Name of the variables in the PLC program                    | Data type            |
|                         |                 | .mb_Input_Registers                                         | ARRAY [0255] OF WORD |
| Output registers        | 0x0000 - 0x2FFF | Index group                                                 | Index offset         |
|                         |                 | 0xF030 - process image of the physical outputs              | 0x0                  |
|                         | 0x3000 - 0x5FFF | 0x4020 - PLC memory area                                    | 0x0                  |
|                         | 0x6000 - 0x7FFF | 0x4040 - PLC data area                                      | 0x0                  |
|                         | 0x8000 - 0x80FF | Name of the variables in the PLC program                    | Data type            |
|                         |                 | .mb_Output_Registers                                        | ARRAY [0255] OF WORD |

首先测试<u>自定义变量</u>的数据:

| mb_Input_Coils      | : ARRAY [0255] OF BOOL; |
|---------------------|-------------------------|
| mb_Output_Coils     | : ARRAY [0255] OF BOOL; |
| mb_Input_Registers  | : ARRAY [0255] OF WORD; |
| mb_Output_Registers | : ARRAY [0255] OF WORD; |

由上面表格可知,自定义变量的数据地址自动偏移 0x8000(32768)<u>+1</u> BooL 量输入(只读)

|                                     | _            | File Connection Setup View Window Help                                                                                                    |
|-------------------------------------|--------------|----------------------------------------------------------------------------------------------------|
| . ⊞Ib0_10 (%IB0)                    |              |                                                                                                    |
| □ □ □ □ (%QB0)                      |              |                                                                                                    |
| E-mb_Input_Coils                    | _            |                                                                                                    |
| mb_input_coi= TRUE                  |              |                                                                                                    |
| mb_input_coi_ = FALSE               |              | - ModSan?                                                                                                    |
| mb Input Coi = FALSE                |              |                                                                                                    |
| mb_Input_Coi = FALSE                |              | Device Id: 1                                                                                                    |
| mb_Input_Coi = FALSE                | $\mathbf{N}$ | Address: 32769 MODBUS Point Type Number of F                                                                                                    |
| mb_Input_Coi = FALSE                |              | wobbost sink type valid Slave                                                                                                    |
| mb_Input_Coi = FALSE                |              | Length: 100 02: INPUT STATUS                                                                                                    |
| mb_Input_Col = FALSE                |              |                                                                                                    |
| mb_input_Coi = EALSE                |              |                                                                                                    |
| mb_input_coi = FALSE                |              |                                                                                                    |
| mb Input Coi = FALSE                |              | 100000 (1) 100000 (0) 100000 (0) 100000 (0) 1000                                                                                                    |
| mb_Input_Coi = FALSE                |              | 132770: <1> 132776: <0> 132783: <0> 132790: <0> 132790: <0> 132790: <0> 132790: <0> 132791: <0> 132791 |
| i i mb Input Coi = FALSE            |              | 132771: <0> 132778: <0> 132785: <0> 132792: <0> 1327                                                                                                    |
| BOOI                                | )            |                                                                                                    |
| BOOL 重制山、陕/马                        | 1            |                                                                                                    |
| ⊞mb0_10 (%MB0) ▲                    |              | File Connection Setup View Window Help                                                                                                    |
|                                     | <u></u>      |                                                                                                    |
| ⊞™QDU_TU (%QBU)<br>⊞™mb_Input_Coils | _            |                                                                                                    |
| E-mb_output_Coils                   |              | 50 53 59 52 52 54 56 55 55 55 55 55                                                                                                    |
| mb Output C = TRUE                  | • • •        |                                                                                                    |
| mb_Output_C = FALSE                 |              | - ModSca2                                                                                                    |
| mb_Output_C = TRUE                  |              |                                                                                                    |
| mb_Output_C = FALSE                 |              | Device Id: 1                                                                                                    |
| mb_Output_C = ALSE                  |              | Address: 32769 MODBUS Point Type                                                                                                    |
| mb_Output_C = FALSE                 | $\mathbf{N}$ |                                                                                                    |
| mb_Output_C = FALSE                 |              |                                                                                                    |
| mb_output_C = FALSE                 |              | Write Loil                                                                                                    |
| mb_Output C = FALSE                 |              |                                                                                                    |
| mb_Output_C = FALSE                 |              | Node: 1                                                                                                    |
| mb_Output_C = FALSE                 |              | 032769 (1) 03 Address: 32772                                                                                                    |
| mb_Output_C = FALSE                 |              | 032770: 🔨 03 Value                                                                                                    |
| mb_Output_C = FALSE                 |              | 032771: <1> 03 C Off @ Dn                                                                                                    |
| mb_Output_C = ALSE                  |              | $0.32773 \cdot \langle 0 \rangle = 0.3$                                                                                                    |
|                                     |              | 032774: <0> 03 Update Cancel                                                                                                    |
| mb_Output_C = FALSE                 |              | 032775: <0> 03                                                                                                    |
|                                     |              |                                                                                                    |

# 实数输入 (只读)

| ⊟mb_Input_Regist<br>mb_Input_Re = 37<br>mb_Input_Re = 0                                     | <br>🖿 ModSca2                                                |                                                          |                                          |                                                     |                                  |
|---------------------------------------------------------------------------------------------|--------------------------------------------------------------|----------------------------------------------------------|------------------------------------------|-----------------------------------------------------|----------------------------------|
| mb_Input_Re = 0<br>mb_Input_Re = 46<br>mb_Input_Re = 0                                      | Address: 32                                                  | 769                                                      | Device Id:<br>MODBUS Po                  | 1<br>int Type                                       |                                  |
| mb_Input_Re = 0<br>mb_Input_Re = 0<br>mb_Input_Re = 0<br>mb_Input_Re = 0<br>mb_Input_Re = 0 | Length: 10                                                   | 0 04: 1                                                  | NPUT REGIS                               | STER                                                | •                                |
| mb_Input_Re = 0<br>mb_Input_Re = 0<br>mb_Input_Re = 0<br>mb_Input_Re = 0                    | 332769: <000<br>332770: <000<br>332771: <000<br>332772: <000 | 37> 332776:<br>00> 332777:<br>00> 332778:<br>46> 332779: | <00000><br><00000><br><00000><br><00000> | 332783:<br>332784:<br>332785:<br>332785:<br>332786: | < 000<br>< 000<br>< 000<br>< 000 |

### 实数输出(读/写)

**⊡**....

| mb_Output_Regi<br>mb_Output_R = 17<br>mb_Output_R = 0<br> | Address: 32769<br>Length: 100                                            | Device Id: 1<br>MODBUS Point Type |
|-----------------------------------------------------------|--------------------------------------------------------------------------|-----------------------------------|
| mb_Output_R = 0<br>mb_Output_R = 0                        | 432769: <00017>                                                          | Write Register 🛛 🔀 🕫              |
| mb_Output_R = 0<br>mb_Output_R = 0<br>mb_Output_R = 0     | 432770: <00069><br>432771: <00000><br>432772: <00022><br>432773: <00000> | 00<br>Node: 1<br>00               |
| mb_Output_R = 0<br>mb_Output_R = 0                        | 432774: <00000><br>432775: <00000>                                       | Address: 32770 00                 |
| mb_Output_R = 0<br>mb_Output_R = 0                        | <u> </u>                                                                 | Value: 69                         |
| mb_Output_R = 0<br>mb_Output_R = 0<br>mb_Output_R = 0     |                                                                          | [[[]] Cancel                      |

## 再测试定义变量地址:

Ib0\_10 AT %IB0 :ARRAY[1..9] OF BOOL;

Ib0\_11 AT %IB10 :ARRAY[1..100] OF WORD;

Qb0\_10 AT %QB0 :ARRAY[1..9] OF BOOL;

Qb0\_11 AT %QB10 :ARRAY[1..100] OF WORD;

请注意倍福 PLC 中是用 1 个 Byte 来处理 bool 变量的。SO:

# BooL 量输入(只读):

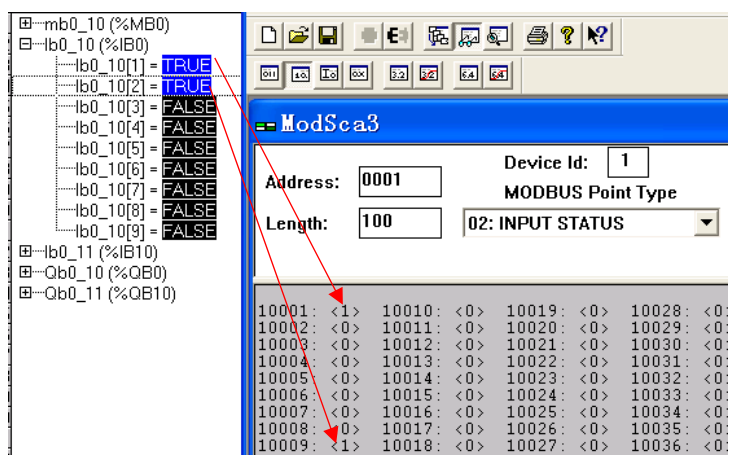

| BOOL 量输出(读/写):                                                 |                                                                                               |
|----------------------------------------------------------------|-----------------------------------------------------------------------------------------------|
| lb0_10[1] = <mark>TRUE</mark><br>lb0_10[2] = TRUE              |                                                                                               |
| lb0_10[3] = FALSE<br>lb0_10[4] = FALSE                         | 🖿 ModSca3                                                                                     |
|                                                                | Address: 0001 Device Id: 1 Nu<br>MODBUS Point Type Va                                         |
|                                                                | Length: 100 01: COIL STATUS                                                                   |
| ⊞lb0_11 (%lB10)<br>  ⊟Qb0_10 (%QB0)                            |                                                                                               |
| Qb0_10[1] = TRUE                                               | 00001:►1> 00010: <0> Write Coil                                                               |
| Qb0_10[2] = TRUE                                               | 00002: <0> 00011: <0><br>00003: <0> 00012: <0> Node: 1                                        |
| $Qb0_10[4] = FALSE$                                            | 000005: (0) 00013: (0)<br>000005: (0) 00014: (0) Address: 17<br>000006: (0) 00015: (0)        |
| ubu_1u[b] = FALSE<br> Qb0_10[7] = FALSE<br>Qb0_10[8] = FALSE   | 00007: <0> 00016: <0><br>00008 <0> 00017: <1><br>00009: 1> 00018: <0><br>00009: 1> 00018: <0> |
| <sup>l</sup> Qb0_10[9] = <mark>FALSE</mark><br>⊡Qb0_11 (%QB10) | Cancel                                                                                        |

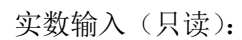

| ⊡lb0_10 (%lB0)                        |                                                                                                  |        |
|---------------------------------------|--------------------------------------------------------------------------------------------------|--------|
| lb0_10[1] = <u>TRUE</u>               | 01 10 0x 32 12 64 64                                                                             |        |
| Ib0_10[2] = <u>TRUE</u>               |                                                                                                  |        |
| Ib0_10[3] = <mark>FALSE</mark>        | - VodSea3                                                                                        |        |
| Ib0_10[4] = <u>FALSE</u>              | I modbeab                                                                                        |        |
| Ib0_10[5] = <u>FALSE</u>              | Device Id: 1                                                                                     |        |
| Ib0_10[6] = <u>FALSE</u>              | Address: 0001                                                                                    | nup    |
| Ib0_10[7] = <u>FALSE</u>              | MUDBUS Point Type Va                                                                             | ilid { |
| Ib0_10[8] = <u>FALSE</u>              | Length: 100 04: INPUT REGISTER 🔻                                                                 |        |
| <sup>:</sup> lb0_10[9] = <b>FALSE</b> |                                                                                                  |        |
| ⊡lb0_11 (%lB10)                       |                                                                                                  |        |
| lb0_11[1] = 37                        |                                                                                                  |        |
| lb0_11[2] = 0                         | 30001 · 2002575 30010 · 2000005 30019 · 2000005 1                                                | 2002   |
| lb0_11[3] = 0                         | 30002: <00000> 30011: <00000> 30020: <00000> 3                                                   | 3002   |
| lb0_11[4] = 0                         | <b>3000</b> 3: <00000> 30012: <00000> 30021: <00000> 3                                           | 3003   |
| lb0_11[5] = 0                         | 30004: <00000> 30013: <00000> 30022: <00000> 3                                                   | 3003   |
| lb0_11[6] = 0                         | 30005: <80000> 30014: <00000> 30023: <00000> 3<br>30006: <00037> 30015: <00000> 30024: <00000> 3 | 2003   |
| i1b0 11171 = 0                        |                                                                                                  | 1003   |

注意: 30001-30005 倍前面定义的 Bool 输入空间占用。

实数输入(读/写)

| Ib0_10[6] = FALSE<br>Ib0_10[7] = FALSE<br>Ib0_10[8] = FALSE<br>Ib0_10[9] = FALSE<br>Ib0_11 (%IB10)<br>Ib0_10 (%QB0)                                                       | Address: 0001 Device Id: 1<br>MODBUS Point Type<br>Length: 100 03: HOLDING REGISTER                                                                                                    |
|----------------------------------------------------------------------------------------------------|----------------------------------------------------------------------------------------------------|
| □Qb0_11 (%QB10)<br>Qb0_11[1] = 35                                                                                                    | 40001: <00257> 4 Write Register                                                                                                    |
| Qb0_11[2] = 29<br>Qb0_11[3] = 0<br>Qb0_11[4] = 0<br>Qb0_11[5] = 0<br>Qb0_11[6] = 0<br>Qb0_11[6] = 0<br>Qb0_11[8] = 0<br>Qb0_11[9] = 0<br>Qb0_11[10] = 0<br>Qb0_11[11] = 0 | 40002: <00001> 4(<br>40003: <00000> 4(<br>40004: <00000> 4(<br>40005: <00000> 4(<br>40006: <00035> 4(<br>40007: <00029> 4(<br>40008: <00000> 4(<br>40009: <00000> 4(<br>40009: <00000> 4(<br>Value: 29<br> |